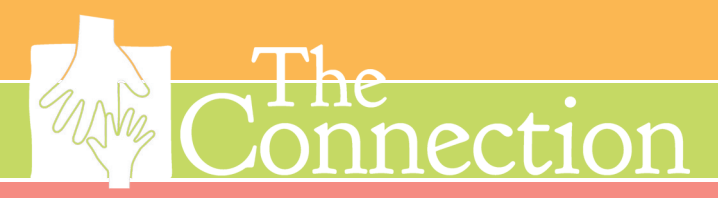

## ONLINE CAMP\_REGISTRATION\_PROCESS:

1. Fill out the mandatory camp form questions. **Go to this URL**, login to your account and register for this "camp". These are the data we are required by ACA to gather for all campers. There is NO CHARGE for this instance, you will only need to fill this out once but it must be done for each, individual camper.

- 2. Choose "Add more Programs" after completing the questionnaire
- 3. Click on "Camp"

4. Choose the instance you would like to register for DO NOT click on "Register", instead click on the blue link under the camp name: "Register for multiple offerings for this camp..."

- 5. Choose your weeks
- 6. Click "Register"
- 7. Choose the correct member who will be attending the camp
- 8. Click "Add More programs"
- 9. Repeat steps 3 to 8 until all camp weeks are in your cart

10. When done and ready to check out, if you are registering before 4/1/2022, enter **EARLY** into the Promo Code box and then click "Apply" to get the Early Bird discount for each camp instance

11. Pay the amount due today, the balance will be charged to your card on 5/1/2022